GOIASPREV

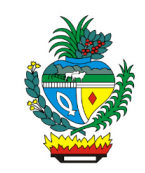

| Processo:           | Revisar Aposentadoria ou Inatividade Militar- Autuação de processo                                                                                          |
|---------------------|----------------------------------------------------------------------------------------------------|
| Escopo do Processo: | <u>De</u> : Solicitação com requerimento preenchido e assinado e documentação                                                                               |
|                     | <u>Até</u> : Processo encaminhado para unidade responsável                                                                                                  |
| Dono do Processo:   | Coordenação do Multiatendimento – Gerência da Secretaria-Geral                                                                                              |
| Atores envolvidos:  | <u>Internos</u> :<br>✓ Assessoria Estratégica<br>✓ Coordenação do Multiatendimento – Gerência da Secretaria-Geral<br>✓ Gerência de Inatividade de Militares |
|                     | <u>Externos:</u><br>✓ Não se aplica                                                                                                    |
| Público Atendido:   | Servidor aposentado / militar inativo ou representante legal                                                                                                |
| Data da revisão:    | 20/08/24                                                                                                    |

# 1. REGULAMENTAÇÃO E FUNDAMENTAÇÃO UTILIZADA:

- ✓ Lei Complementar nº 161/2020 Regime Próprio de Previdência Social do Estado de Goiás – RPPS/GO
- ✓ Lei nº 20.946/2020 Sistema de Proteção Social dos Militares do Estado de Goiás -SPSM/GO

### 2. OBJETIVO:

Este manual objetiva descrever como deverá ser realizada a autuação do processo de revisão de aposentadoria ou de inatividade militar, solicitada presencialmente ou por e-mail, no Multiatendimento, determinando as responsabilidades dos agentes administrativos envolvidos e assegurando, desta forma, a padronização de execução e qualidade deste processo.

### 3. TERMOS UTILIZADOS:

Servidor aposentado: o segurado em gozo dos benefícios de aposentadoria Militar Inativo: referente ao militar que foi transferido para a reserva remunerada ou reformado

### 4. SIGLAS UTILIZADAS:

GOIASPREV: Goiás Previdência SEI: Sistema Eletrônico de Informações SGA: Sistema de Gestão de Atendimento

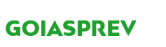

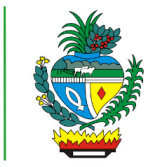

# 5. DISPOSIÇÕES GERAIS

A execução deste processo deverá seguir as orientações descritas neste manual. Para melhor entendimento e execução ele deve ser lido juntamente com o seu respectivo fluxograma.

O servidor aposentado ou militar inativo poderá solicitar a revisão da sua aposentadoria ou inatividade por alguma razão onde o mesmo queira solicitar a revisão.

<u>Prazo de atendimento</u>: Conforme disponibilidade do canal de atendimento e horário de atendimento da unidade

Público atendido: Servidor aposentado / militar inativo ou seu representante legal

<u>Tempo médio de atendimento - autuação do processo</u>: 10 (dez) minutos desde que o requerimento esteja preenchido e contenha a documentação necessária

<u>Tempo médio para finalização do pedido da revisão de aposentadoria</u>: 90 (noventa) dias desde de que não haja diligências fora dos padrões normais do trâmite processual

Documentação necessária:

- ✓ Requerimento preenchido, datado e assinado
- ✓ Cópia de Identidade
- ✓ Cópia de CPF
- ✓ Comprovante de endereço atualizado (últimos 90 dias);
- ✓ Documentos que justifiquem a solicitação de revisão caso houver
- ✓ No caso de requerimento efetuado por procurador (a), é necessária apresentar a procuração específica e documento de identificação do procurador

### Formulário padrão:

✓ Requerimento de Revisão de Processo – disponível no site da GOIASPREV – <u>https://goias.gov.br/goiasprev/formularios/</u>

### 6. ATIVIDADES DO PROCESSO

### 6.1 VERIFICAR REQUERIMENTO E DOCUMENTAÇÃO

#### PRESENCIAL:

- a) acessar intranet (http://intranet.goiasprev.go.gov.br/)
- b) clicar em SGA Multiatendimento, no menu do lado esquerdo
- c) preencher os campos "Nome de usuário" e "Senha", e clicar em "Entrar"

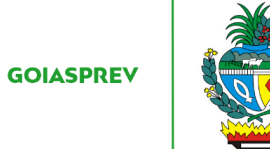

- d) clicar em "Goiasprev" no canto superior esquerdo
- e) clicar em "Atendimento"
- f) clicar em "Chamar próximo"
- g) clicar em "Iniciar atendimento"
- h) recepcionar o cliente
- i) verificar requerimento preenchido e assinado e documentação

#### Com pendência documental:

j) iniciar a atividade "Informar requerente"

#### Sem pendência documental:

j) iniciar a atividade "Autuar processo"

#### <u>E-MAIL</u>:

- a) acessar o e-mail: multiatendimento.goiasprev@goias.gov.br
- b) abrir solicitação respeitando a ordem de chegada
- c) verificar formulário preenchido e assinado e documentação

#### Com pendência documental:

d) iniciar a atividade "Informar requerente"

#### Sem pendência documental:

d) iniciar a atividade "Autuar processo"

## 6.2 INFORMAR REQUERENTE

#### PRESENCIAL:

- a) informar verbalmente ao requerente da documentação faltante
- b) devolver requerimento e documentação apresentada

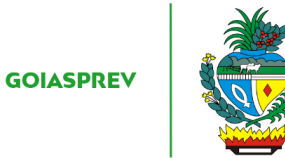

- c) no SGA clicar "Encerrar atendimento"
- d) na aba "Serviços disponíveis" clicar em "Abertura de Processo"
- e) na aba "Resolução" clicar em "Resolvido"
- f) clicar em "Encerrar atendimento"
- g) na pergunta "Deseja realmente encerrar o atendimento?" clicar em "Sim"

#### <u>E-MAIL</u>:

- a) responder o e-mail informando ao requerente da documentação faltante
- b) registrar o atendimento (planilha de atendimento da unidade)

### 6.3 AUTUAR PROCESSO

a) acessar a Intranet – Goiás Previdência, link: <u>http://intranet.goiasprev.go.gov.br/SitePages/P%C3%A1gina%20Inicial.aspx</u>

- b) clicar em "SEI Sistema Eletrônico de Informação"
- c) digitar o Usuário ou CPF, a Senha e selecionar no campo Órgão GOIASPREV
- d) clicar em "Iniciar Processo" no canto superior direito
- e) escolher o tipo de processo selecionando a opção "Revisão"

- g) no campo "Classificação por Assunto" digitar 06.01.05.07 Acervo
- h) no campo "Interessados" digitar o nome completo do interessado
- i) no campo "Nível de Acesso" marcar a opção "Restrito"
- j) no campo "Hipótese Legal" selecionar a opção "Proteção de Dados de Pessoais"
- k) clicar em "Salvar"
- l) iniciar a atividade "Informar requerente"

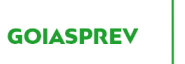

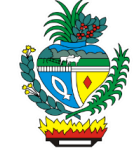

### 6.4 INFORMAR REQUERENTE

#### PRESENCIAL:

- a) informar ao requerente o número do seu processo autuado
- b) digitalizar requerimento e documentação
- c) anexar requerimento e documentação digitalizados ao processo (SEI)
- d) no SGA clicar "Encerrar atendimento"
- e) na aba "Serviços disponíveis" clicar em "Abertura de Processo"
- f) na aba "Resolução" clicar em "Resolvido"
- g) clicar em "Encerrar atendimento"
- h) na pergunta "Deseja realmente encerrar o atendimento?" clicar em "Sim"

<u>E-MAIL</u>:

- a) responder ao e-mail informando ao requerente o número do seu processo autuado
- b) anexar requerimento e documentação ao processo (SEI)
- c) registrar o atendimento (planilha de atendimento da unidade)

### 6.5 ENCAMINHAR PROCESSO

- a) acessar SEI
- b) localizar processo

c) enviar processo à Assessoria Estratégica em caso de servidor aposentado e para Gerência de Inatividade de Militares em caso e militar inativo